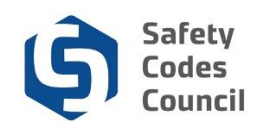

# **Apply for New Accreditation**

#### Introduction

Agencies, corporations, and municipalities<sup>1</sup> can seek to become accredited under the *Safety Codes Act* (Act) in the building, electrical, fire, gas, and plumbing technical disciplines. To become accredited, organizations must submit an application to the Safety Codes Council (Council) and the Administrator of Accreditation (Administrator) for review and approval. This procedure walks through the steps to apply to become accredited in one or more of the technical disciplines administered under the Act. Requests to become accredited can only be submitted by an organization's authorized representative.

#### **Key Considerations**

Prior to submitting an application, both the organization and the individual representing the organization must have an account set up in **Council Connect**, per the steps starting on page 2 below.

If unaccredited municipalities are applying to create a "joint" accreditation, please refer to Joint Municipal Accreditation Application document located on the Council's website <u>here</u>.

If the Administrator determines that the application should be processed through one of the other application processes, the organization's authorized representative will be notified and asked to re-submit their application accordingly. **Tip:** Only authorized representatives of an organization will have the appropriate permissions to complete an application for accreditation. Council staff will create and maintain the relationships between individuals and organizations through an application process.

#### **Application Fees**

All applications for new accreditation are assessed a fee of \$150 per discipline covered under the organization's scope of accreditation. For example, if an organization is submitting an application to become accredited in building, electrical, fire, gas, and plumbing, a fee of \$750 will be assessed.

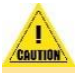

**Caution**: If in doubt as to whether this is the right application to use, contact the Council and ask to speak to a member of the Accreditation department who will be happy to assist you. Council contact information is available on the Council's public website.

#### Notes:

<sup>1.</sup> Regional Service Commissions and Métis Settlements are included within the term "municipalities."

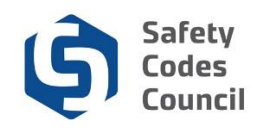

## **Overview of Steps**

The following are the main steps an organization's authorized representative will follow in **Council Connect** to submit a new application for accreditation:

- 1. Create new authorized representative (individual) account in Council Connect.
- 2. Email Council to request set up of the organization and relationships in Council Connect
- 3. Prepare the documentation to file in support of the request to establish the organization's accreditation.
- 4. Submit the application via the Organization's account in Council Connect.
- 5. Respond to any questions or requests for additional information as required.
- 6. Submits final signed documents for the Administrator's approval.
- 7. Receives the signed QMP and orders of accreditation.

## Set up Authorized Representative Account in Council Connect

An organization applying for accreditation first needs to have an authorized representative of the organization such as a QMP Manager, set up an account in the Council Connect portal.

- 1. Enter this link in your browser (Internet Explorer is recommended) to launch Council Connect: <u>https://councilconnect.safetycodes.ab.ca/eWeb/DynamicPage.aspx?WebCode=LoginRequired&expi</u> <u>res=yes&Site=scc</u>
- 2. Refer to the <u>Create a New Account</u> training tutorial found under the Help Menu/Resources area for instructions to set up the individual's account.
- 3. Once the authorized representative's <u>individual</u> account has been set up the next steps are to request that the <u>organization's</u> account is set up and the appropriate relationships are established between the organization and its authorized representatives. These steps are done by the Council by email request.
  - a. Email the Safety Codes Council, Accreditation department at <u>Accreditation@safetycodes.ab.ca</u>. The email should contain the following;
    - i. A signature block that clearly identifies that the person sending the email is employed by the organization.
    - ii. The type of organization (agency, corporation, municipality)
    - iii. The address information of the organization
    - iv. Primary contact information:
    - v. Address information of the individual (if different than above)
    - vi. Name, title, phone, email of the individual
    - vii. If they want a secondary contact, all of the information above for the second account.
- 4. An email confirmation will be sent to the organization representative once Council has set up the organization's account and has established the relationships requested.

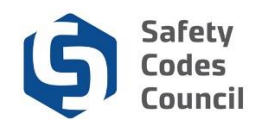

## **Application Steps**

After the confirmation of the organization setups has been received the steps outlined below can be done.

### 1. Prepare Required Documentation

The documentation listed below must first be prepared so that it can be uploaded to the online application in a later step. The application cannot be submitted without this documentation attached.

### a. Draft QMP

All organizations applying for accreditation must submit a draft of a QMP for the Administrator of Accreditation's review and approval. The draft QMP should be based on the latest version of the QMP template published by the Council.

Click <u>here</u> to obtain a copy of the latest QMP template that relates to your organization type (i.e. agency, corporation, or municipality).

Save a copy of the draft QMP once it has been completed to a local drive to upload to Council Connect later.

### b. Draft Transition Plan – Municipalities and Corporations Only

A draft transition plan, based on the Council's template, must also be provided (by municipalities and corporations only) in order to submit the application for accreditation. A copy of the transition plan template can be obtained by contacting the Accreditation department at <u>Accreditation@safetycodes.ab.ca</u>.

Save a copy of the draft plan once it has been completed to a local drive for upload to Council Connect later.

### c. Signed Municipal Council Resolution – Municipalities Only

If the application is being made by a municipality, a signed resolution of their municipal council supporting the request to become accredited is required. The resolution can be submitted at the beginning of the application process, or, with the final transition plan.

If a municipality chooses to provide the Council Resolution later (when an application is ready to submit in Council Connect) please contact the Council at <u>accreditation@safetycodes.ab.ca</u>, or toll-free at 1-888-413-0099. Council staff change a setting in Council Connect so that the application can be submitted online (explained in detail in a step below) without first receiving the resolution.

### 2. Log into Council Connect

- a. The individual submitting the request must be the organization's QMP Manager or other representative that has the appropriate permissions (authorized representative) in order to view the organization's dashboard in Council Connect.
- b. Refer to the SOP called <u>Sign In, Sign Out, and Change Password</u> for more information on logging into Council Connect.

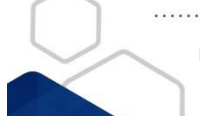

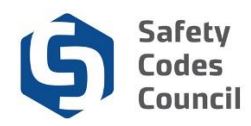

### 3. Access Organization Dashboard

- After logging in to Council Connect you will see the My Dashboard page. If you are set up as an Account Admin or as a QMP Manager for your organization (or multiple organizations), you will see an Organization Info tab at the top of the My Dashboard page, where you can access the organization information.
  - **Tip:** If a hyperlinked organization name appears below the logged in user's name in the Profile Details area (center panel) of the My Account/My Dashboard page, the Organization's dashboard page can be accessed by clicking the link.
- b. From the **My Dashboard** page, navigate to the desired organization's dashboard:

|                                                                                                    |                            |                                                                                                    |                         | Welcome, Sparky The                                                                                                    | Electrician ( <b>4</b> Sign Ou |
|----------------------------------------------------------------------------------------------------|----------------------------|----------------------------------------------------------------------------------------------------|-------------------------|----------------------------------------------------------------------------------------------------|--------------------------------|
| My Account Organization Info Courses/                                                                                                    | Exams Learning Path Online | Store Credential Search Hel                                                                            | p                       |                                                                                                    |                                |
| My Dashboard Clid                                                                                                    | k Here                     |                                                                                                    |                         |                                                                                                    |                                |
| Edt                                                                                                    | Profile Details            |                                                                                                    | Z Edit Primary Info     | & My Account Lin                                                                                                    | iks                            |
|                                                                                                    | Name:<br>Organization:     | Sparky The Electrician<br>My Eastern Corporation<br>5023 - 49 Street<br>Lloydminster TSB 3N2<br>CANADA |                         | My Dashboard<br>My Contact Information<br>My Applications<br>My Requests<br>My Certification & DOP<br>Go To Online Training<br>My Transcripts |                                |
| Customer number: 220074 Customer number: 220074 Cutoydminster, AB T5B 3N2 CANADA T60-876-0845 State State St |                            |                                                                                                    |                         | My Courses/Exams<br>Change My Password<br>My Tax Information                                                                                  |                                |
|                                                                                                    |                            |                                                                                                    |                         |                                                                                                    |                                |
| nganizations You Manage                                                                                                    |                            |                                                                                                    |                         |                                                                                                    | ~                              |
| Organizations You Manage     My Applications                                                                                                    |                            |                                                                                                    |                         |                                                                                                    | *                              |
| My Applications My Applications Application Type Discipline Level                                                                                                    | Start Date PreQual Submi   | t Date PreQual Review Date                                                                             | Application Submit Date | Completion Date                                                                                                    | <b>↓</b><br>Status             |
| Organizations You Manage     My Applications     Application Type Discipline Level                                                                                                    | Start Date PreQual Submi   | t Date PreQual Review Date                                                                             | Application Submit Date | Completion Date                                                                                                    | Status                         |
| Organizations You Manage     VMy Applications     Application Type Discipline Level     My Courses/Exams                                                                                                    | Start Date PreQual Submi   | t Date PreQual Review Date                                                                             | Application Submit Date | Completion Date                                                                                                    | Status                         |
| Organizations You Manage      My Applications Application Type Discipline Level      My Courses/Exams Event Name Event Type                                                                                                    | Start Date PreQual Submi   | t Date PreQual Review Date                                                                             | Application Submit Date | Completion Date                                                                                                    | Status<br>Status<br>Status     |
| My Applications You Manage      My Applications Application Type Discipline Level      My Courses/Exams Event Name Event Type      My Courses!                                                                                                    | Start Date PreQual Submi   | t Date PreQual Review Date                                                                             | Application Submit Date | Completion Date                                                                                                    | Status Status                  |

i. Click the Organization Info tab,

#### OR

ii. If the logged in individual is affiliated with several organizations, click the Organizations
 You Manage heading (below the photo area) to expand the list and display a link to all related organizations.

| Organizations You Manage     |                        |                                     |              | ~      |
|------------------------------|------------------------|-------------------------------------|--------------|--------|
| My Eastern Corporation       | Wainwright, AB T3R 4H6 | QMP Manager - Electrical Discipline | Corporation  | 🖌 Edit |
| My Southeastern Municipality | Calgary, AB T2P 3R7    | QMP Manager - Electrical Discipline | Municipality | 🖍 Edit |
|                              |                        |                                     |              |        |

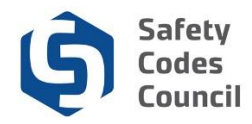

iii. Click the link to the desired organization to display that organization's dashboard.

| 🚊 Organizations You Manage   | Click here             |                                     |              | *      |
|------------------------------|------------------------|-------------------------------------|--------------|--------|
| My Eastern Corporation       | Wainwright, AB T3R 4H6 | QMP Manager - Electrical Discipline | Corporation  | 🖊 Edit |
| My Southeastern Municipality | Calgary, AB T2P 3R7    | QMP Manager - Electrical Discipline | Municipality | 🖌 Edit |

iv. The dashboard of the selected organization will display.

| hect                                                                   |                                                         | Welcome, Sparky The Electrician ( Sign O                                    |
|------------------------------------------------------------------------|---------------------------------------------------------|-----------------------------------------------------------------------------|
| My Account Organization Info Courses/ Ex                               | ixams Learning Path Online Store Credential Search Help |                                                                             |
| Organization Dashboard                                                 |                                                         | < Go Back                                                                   |
| You have access to multiple organizations.<br>[ Change organizations ] | -                                                       | ×                                                                           |
|                                                                        | Details Your role: QMP Manager - Electrical Dis         | S My Account Links                                                          |
|                                                                        | Name: My Eastern Corporation<br>Type: Corporation       | My Organization Dashboard<br>My Organization Information<br>My Applications |
|                                                                        | ♥ 89 Hernnings Close<br>Wainwright, AB T3R 4H6          | My Accreditation Status<br>My DOP List                                      |
|                                                                        |                                                         | My Organization Contacts                                                    |
| Customer Number: 229983                                                |                                                         | My Requests                                                                 |
|                                                                        |                                                         | My Audit Report                                                             |
| ✓ My Accreditation Status                                              |                                                         |                                                                             |
| Discipline Accreditation Number                                        | Scope Order Number Status Accreditation Date Issue Date | Effective Date Order Of Accreditation                                       |
|                                                                        |                                                         |                                                                             |
| ✓ My Open Applications                                                 |                                                         |                                                                             |
| My Open Applications     Application Type                              | Start Date                                              | Status                                                                      |
| My Open Applications     Application Type                              | Start Date                                              | Status 🗢 Apply Now                                                          |
| My Open Applications Application Type      QMPs                        | Start Date                                              | Status 🗢 Apply Now                                                          |

c. To select a different organization, click the **Change organizations** link at the top of the **Organization Dashboard**.

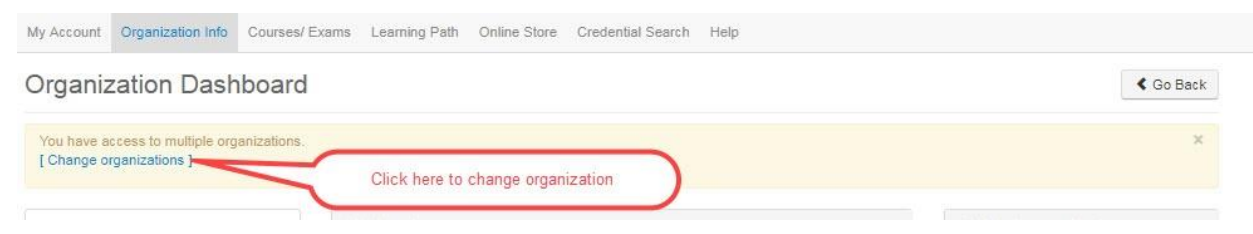

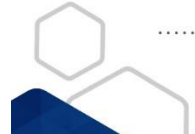

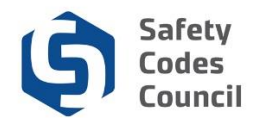

### 4. Start Application Process

- a. In the **My Open Applications** (lower part of the page):
  - i. Click the **Apply Now** button to initiate an application to become accredited.

| ✤ My Open Applications |            |                      |
|------------------------|------------|----------------------|
| Application Type       | Start Date | Status               |
|                        |            | Click Here Apply Now |

#### b. From the Accreditations page – Accreditation Application section:

i. Click the Learn More button to proceed to the next step in the application process.

| My Account     | Organization Info        | Courses/ Exams          | Learning Path       | Online Store       | Credential Search      | Help                           |                          |                           |
|----------------|--------------------------|-------------------------|---------------------|--------------------|------------------------|--------------------------------|--------------------------|---------------------------|
| Accreditat     | ions                     |                         |                     |                    |                        |                                |                          |                           |
| Accreditation  | Application              |                         |                     |                    |                        |                                | Click Here               | Learn More                |
| Agencies, corp | orations, and municipali | ties that have never be | en accredited under | the Act must apply | to become accredited u | nder this application process. | A fee will be charged to | process this application. |

c. From the **Applications** page review the application information and click the **Apply Now** button to proceed to the next step.

| Applications                                                                                                    |                             |
|----------------------------------------------------------------------------------------------------|-----------------------------|
| Accreditation Application                                                                                                    | Apply Now                   |
| Agencies, corporations, and municipalities* can seek to become accredited under the Safety Codes Act in the building, electrical, fire, gas, and plumbing technical disciplines.                                                                                                    |                             |
| A Required Documents<br>Organizations submitting this application this must provide the documents listed below.                                                                                                    |                             |
| 1.Council Connect Organization Setup Form  This form must be provided in order to initiate the accreditation process. The form can be found here.  2. Draft Quality Management Plan (QMP)  A redined version of the QMP template detailing any proposed changes being requested by the organization. The QMP template can be found here.  3. Draft Transition Plan A redined version of the Transition Plan Template completed with the requisite information. The Transition Plan template can be found here.  4. Municipal Resolution – Municipalities Only Municipalities must submit a signed resolution of their municipal council supporting the application to become accredited. The resolution can be submitted at the beginning of the application y signed QMP. | process, or, with the final |
| <ul> <li>B. Application Fee</li> <li>All applications for new accreditation will be charged a fee of \$150 per discipline in which they are seeking to become accredited.</li> <li>For example, if an organization is submitting an application to become accredited in building, electrical, fre. gas, and plumbing, a fee of \$750 will be assessed.</li> <li>Joint accreditation applications will be assessed the same fee (\$150 per discipline) regardless of the number of municipalities participating.</li> </ul>                                                                                                    |                             |
| C. New Joint Accreditation Applications<br>A lead municipality must be designated to act on behalf of the other member municipalities within a joint accreditation. The lead municipality is responsible for submitting the required document<br>municipal council resolutions.                                                                                                    | s, application fee, and the |
| Contact the Accreditation Department toll free at 1-888-413-0099, or, by email at Accreditation@safetycodes.ab.ca if assistance or further information is required. More information on this appli<br>on the Council's website here.                                                                                                    | cation process can be found |
| *Please Note: Regional Service Commissions and Métis Settlements are included within the term "municipality."                                                                                                    |                             |
|                                                                                                    |                             |

- d. A screen showing the application requirements will appear.
  - i. The requirements that must be completed in order to submit the application for the Administrator's review are distinguishable by a pink cell background and pencil icon status.

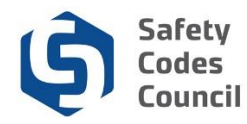

- ii. In the Accreditation Application process, all organizations are required to provide a draft final QMP, and a draft and final Transition Plan.
- iii. The **Application Fee**, **QMP Final** and the **Transition Plan Final** requirements are locked and cannot be completed until later.

| My Account Organization Info Courses/ Exams Learning Path Online Store Credential Search Help                                                                                                    |                            |
|----------------------------------------------------------------------------------------------------|----------------------------|
| Organization Name:       My Eastern Corporation         Application Type:       Accreditation Application         Status:       Pending Info         Submit Date:       08/21/2019                                                                                                    |                            |
| Dashboard     Transition Plan     Transition Plan     QMP Draft     Application Fee     QMP Final       Locked     / Unlocked     @ Completed     Q Under Review     @ Further Action                                                                                                    |                            |
| Requirement                                                                                                    | Status                     |
| Transition Plan Final                                                                                                    | Pending Draft              |
| Transition Plan Draft A transition plan is required to manage the transfer of responsibility for the administration of the Act from one accredited organization to another, or from an accredited organization to the Alberta Safety Codes Authority. The plan identifies things such as any outstanding or open permits and who will be responsible for managing them to closure.                                 | Pending Document<br>Upload |
| QMP Draft The QMP draft is the working document that is prepared by the organization before being approved by the Administrator of Accreditation. The draft is based on the QMP template posted on the Council's website. The draft must be submitted as a redline version showing the changes that have been made to the QMP template.                                                                            | Pending Document<br>Upload |
| Application Fee The fee associated with a new accreditation application is \$150 per discipline. Payment of the appropriate fee is required before an application will be processed. Further detail on the fee payable can be found on the Council's website.                                                                                                    | Pending Payment            |
| OMP Final     The finalized version of the QMP must be signed by the appropriate organizational officials, such as the Chief Elected Official and Chief Administrative Officer     with a municipality, and forwarded to the Administrator of Accreditation for final review and approval. In the case of a municipality the finalized QMP must be     accompanied by a resolution of that municipality's council. | Pending Draft              |

### 5. Complete Application Requirements

Select a requirement to complete:

a. Click the requirement from the Dashboard's Application Requirements tabs ribbon.

| Organization Name: My Eastern Corporation<br>Application Type: Accreditation Application                                                                   |  |  |  |  |
|----------------------------------------------------------------------------------------------------|--|--|--|--|
| Organization Name: My Eastern Corporation<br>Application Type: Accreditation Application<br>Status: Pending Info<br>Start Date: 08/21/2019<br>Submit Date: |  |  |  |  |
| Dashboard 🕆 Transition Plan 🖨 Transition Plan / QMP Draft / Application Fee 🖨 QMP Final 🖨                                                                  |  |  |  |  |

OR,

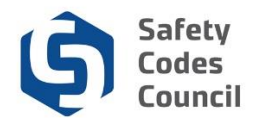

b. Click the requirement name (blue hyperlinked text) from the Requirement list section below.

| Das        | hboard 🏫                                                                             | Transition Plan Pinal                                                                 | Transition Plan 📝                                                               | QMP Draft 💉                                                      | Application Fee                                             | QMP Final                                                       |                            |
|------------|--------------------------------------------------------------------------------------|---------------------------------------------------------------------------------------|---------------------------------------------------------------------------------|------------------------------------------------------------------|-------------------------------------------------------------|-----------------------------------------------------------------|----------------------------|
| <b>≜</b> L | ocked 🖌 Unlocked                                                                     | Completed Q Under Revie                                                               | w 🥹 Further Action 🗸 Met                                                        |                                                                  |                                                             |                                                                 |                            |
|            | Requirement                                                                          |                                                                                       |                                                                                 |                                                                  |                                                             |                                                                 | Status                     |
| ۵          | Transition Plan F                                                                    | inal                                                                                  |                                                                                 |                                                                  |                                                             |                                                                 | Pending Draft              |
|            | Transition Plan D<br>Autransition plan is<br>accredited organiz<br>for managing them | oraft<br>s required to manage the t<br>adies to the Alberta Safet<br>n to closure.    | ransfer of responsibility for<br>v Codes Authority. The plan<br>k Here          | he administration of the Act f<br>identifies things such as any  | rom one accredited organia<br>outstanding or open permi     | zation to another, or from an<br>ts and who will be responsible | Pending Document<br>Upload |
| 1          | OMP Droft<br>The QMP draft is t<br>on the QMP templ<br>QMP template.                 | the working document that<br>late posted on the Council                               | t is prepared by the organiz<br>'s website. The draft must b                    | ation before being approved l<br>e submitted as a redline vers   | by the Administrator of Acc<br>sion showing the changes t   | reditation. The draft is based<br>hat have been made to the     | Pending Document<br>Upload |
| •          | Application Fee<br>The fee associate<br>processed. Furthe                            | d with a new accreditation<br>r detail on the fee payable                             | application is \$150 per dis<br>e can be found on the Coun                      | cipline. Payment of the appro<br>cil's website.                  | opriate fee is required befor                               | e an application will be                                        | Pending Payment            |
| •          | QMP Final<br>The finalized versi<br>with a municipality<br>accompanied by a          | ion of the QMP must be si<br>r, and forwarded to the Ad<br>resolution of that municip | gned by the appropriate org<br>ministrator of Accreditation<br>ality's council. | anizational officials, such as<br>for final review and approval. | the Chief Elected Official a<br>In the case of a municipali | nd Chief Administrative Officer<br>ty the finalized QMP must be | Pending Draft              |

c. In the example shown above, clicking the **QMP Draft** requirement will present a document upload screen for the applicant to attach a copy of the draft QMP to the application.

### 6. Document Upload

a. From the document upload window, click the **Add Document** button.

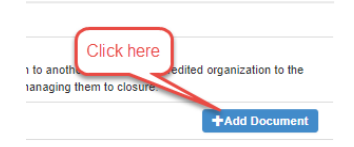

- b. From the Add Customer Document page:
  - i. Click the **Choose File** button to browse for the desired file

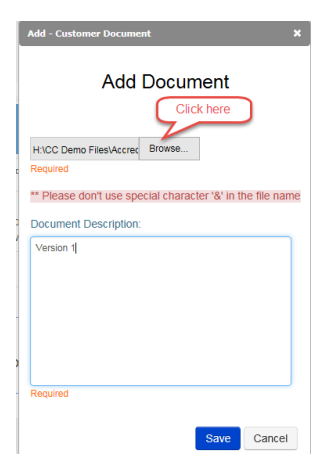

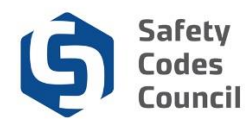

**Tip:** Uploaded files cannot be deleted. To replace an uploaded file with a different version, simply repeat the upload steps above. The system will append the next incremental number to the end of the filename and remove the original file from the document list.

Name

- ii. Select the file to be uploaded. Once selected click **Open**
- iii. Add a description to the field (e.g. Version 1)

| Archive               |           |        |        |
|-----------------------|-----------|--------|--------|
| 🧰 Building OOA        |           |        |        |
| CORES report          |           |        |        |
| 📴 DOP Cert            |           |        |        |
| 📄 DRAFT QMP           |           |        |        |
| DRAFT Transition Plan |           |        |        |
|                       | All Files |        | $\sim$ |
|                       | Open      | Cancel |        |
|                       |           |        |        |

iv. Click the **Save** button to complete the upload.

| Add - Customer Documer<br>Add                    | *<br>Document            | ×           |
|--------------------------------------------------|--------------------------|-------------|
| H:\CC Demo Files\Accrec<br>Required              | Browse                   |             |
| ** Please don't use spe<br>Document Description: | cial character '&' in th | e file name |
| Version 1                                        |                          |             |
|                                                  |                          |             |
|                                                  |                          |             |
| Required                                         |                          |             |
|                                                  | Save                     | Cancel      |

c. The uploaded file will display in the list of Documents at the bottom of the screen.

| ♥ Documents    |             |                    |
|----------------|-------------|--------------------|
| Document       | Description | Uploaded           |
| 229983-QMPDr-1 | Version 1   | Aug 21 2019 2:08PM |
|                |             |                    |

d. Uploaded files are automatically named by the system. The naming format is the Customer ID number followed by a description of the document and an auto-incrementing number.

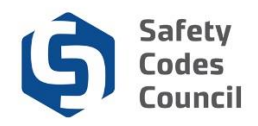

After a requirement step has been completed, review the list of requirements and changed states and statuses.

- e. Click the **Dashboard** button in the top panel of the application screen.
- f. From the application dashboard:
  - i. The state of the **QMP Draft** requirement has changed from "Unlocked" to "Completed" (thumbs up).
  - ii. The status next to the QMP Draft requirement list now reads "Document Uploaded."

| Dasl       | hboard 🔒                                                                             | Transition Plan 🔒<br>Final                                                                | Transition Plan 🖉                                                        | QMP Draft                                                         | Application Fee                                             | QMP Final                                                      |                              |
|------------|--------------------------------------------------------------------------------------|-------------------------------------------------------------------------------------------|--------------------------------------------------------------------------|-------------------------------------------------------------------|-------------------------------------------------------------|----------------------------------------------------------------|------------------------------|
| <b>≜</b> L | ocked 🖍 Unlocked                                                                     | Completed Q Under Review                                                                  | ● Further Action ✓ Met                                                   |                                                                   |                                                             |                                                                |                              |
|            | Requirement                                                                          |                                                                                           |                                                                          |                                                                   |                                                             |                                                                | Status                       |
| ۵          | Transition Plan F                                                                    | inal                                                                                      |                                                                          |                                                                   |                                                             |                                                                | Pending Draft                |
| 1          | Transition Plan D<br>A transition plan is<br>accredited organiz<br>for managing then | raft<br>required to manage the tra<br>ation to the Alberta Safety C<br>n to closure.      | nsfer of responsibility for<br>Codes Authority. The plar                 | the administration of the Act in identifies things such as any    | from one accredited organi<br>outstanding or open permi     | zation to another, or from an<br>ts and who will be responsibl | Pending Document<br>e Upload |
| ß          | QMP Draft<br>The QMP draft is t<br>on the QMP templ<br>QMP template.                 | the working document that is<br>ate posted on the Council's                               | s prepared by the organiz<br>website. The draft must                     | cation before being approved<br>be submitted as a redline vers    | by the Administrator of Acc<br>sion showing the changes t   | reditation. The draft is based<br>hat have been made to the    | Document Uploaded            |
| •          | Application Fee<br>The fee associated<br>processed. Furthe                           | d with a new accreditation a<br>r detail on the fee payable c                             | pplication is \$150 per dis<br>an be found on the Cour                   | cipline. Payment of the appro<br>cil's website.                   | opriate fee is required befor                               | e an application will be                                       | Pending Payment              |
| •          | QMP Final<br>The finalized versi<br>with a municipality<br>accompanied by a          | on of the QMP must be sign<br>, and forwarded to the Admi<br>resolution of that municipal | ed by the appropriate or<br>nistrator of Accreditation<br>ity's council. | ganizational officials, such as<br>for final review and approval. | the Chief Elected Official a<br>In the case of a municipali | nd Chief Administrative Office<br>ty the finalized QMP must be | r Pending Draft              |

g. Even though the state is marked as completed, you can still click the requirement name to return to the upload file dialog box (to add a different version of the file if required).

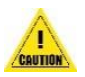

**Please note:** All documents listed below must be uploaded into **Council Connect** before the application can proceed to payment and be submitted for review.

- 1. A Draft QMP must be uploaded for all organizations applying for accreditation.
- 2. Only municipalities and corporations must upload a Draft Transition Plan.
- 3. Municipalities must also upload a Signed Municipal Council Resolution.

If a municipality chooses to provide the **Signed Municipal Council Resolution** with the **Final QMP**, please contact the Council at <u>Accreditation@safetycodes.ab.ca</u>, or toll-free at 1-888-413-0099. Council staff will ensure the requirement is met in order for the application to proceed.

h. Repeat the steps above to complete the remaining application requirement steps (upload a transition plan in the sample shown here).

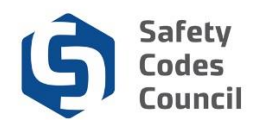

### 7. Submit Application

- a. Once all the requirements have been completed the application is ready to submit. The screen print on the next page shows the following elements:
  - i. A **Submit for Review** button will display on the upper right corner of the application screen.
  - ii. The statuses of all requirements on the requirements ribbon and on the left side of the requirements in the table should show as either Completed or Locked.
  - iii. The status of each of the requirements in the requirements table will have changed to indicate the action has been completed (e.g. **Document Uploaded; Pending Draft**, **Document Approved**, etc.).

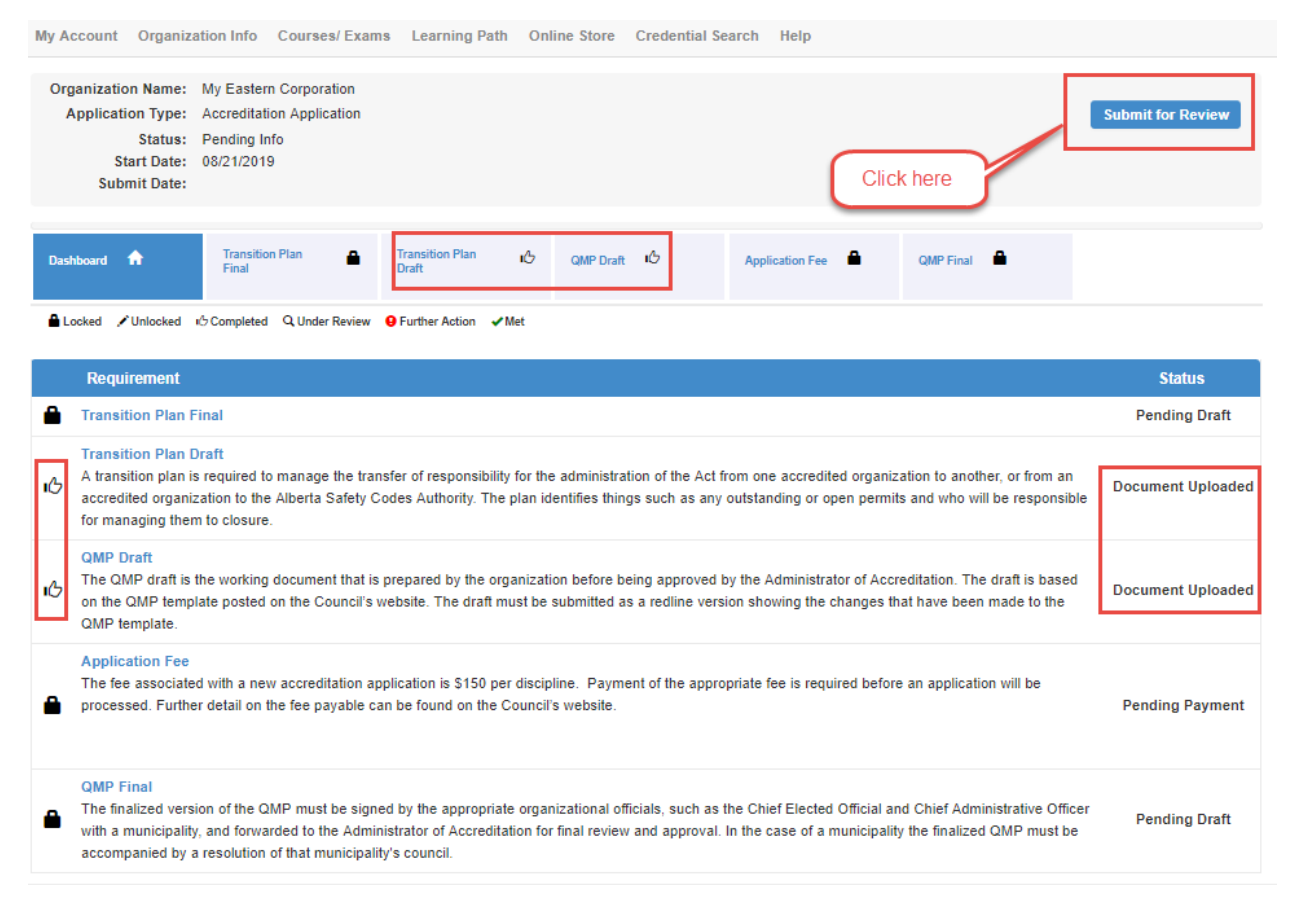

b. Click the **Submit Application** button to advance to the finalize steps to submit for review by the Council.

#### **Proceed to payment**

- c. On the **Application Submission** screen shown below, click the link provided (1) to review Council's refund policy if desired.
- d. Click the "I agree to the Terms and Conditions" (2) checkbox to display the **Next** button.
- e. Click Next (3).

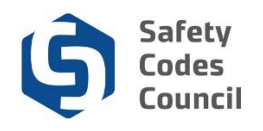

| My Account     | Organization Info      | Courses/ Exams       | Learning Path       | Online Store   | Credential Search | Help |  |        |        |
|----------------|------------------------|----------------------|---------------------|----------------|-------------------|------|--|--------|--------|
| Accredit       | ation Submi            | ISSION   Fee Refur   | d Policy: Terms and | Conditions     |                   |      |  |        |        |
| I agree to the | Pleas<br>e Terms and 🕑 | se review the Safety | Codes Council's     | Refund Policy. | -                 |      |  |        |        |
|                | Conditions.            | _                    |                     |                |                   |      |  | 3 Next | Cancel |

- f. Review the information provided on the FOIP screen, click the link provided (1) to review Council's policy if desired.
- g. Click the "I agree to the Terms and Conditions" checkbox (2) to display the Next button.
- h. Click Next. (3).

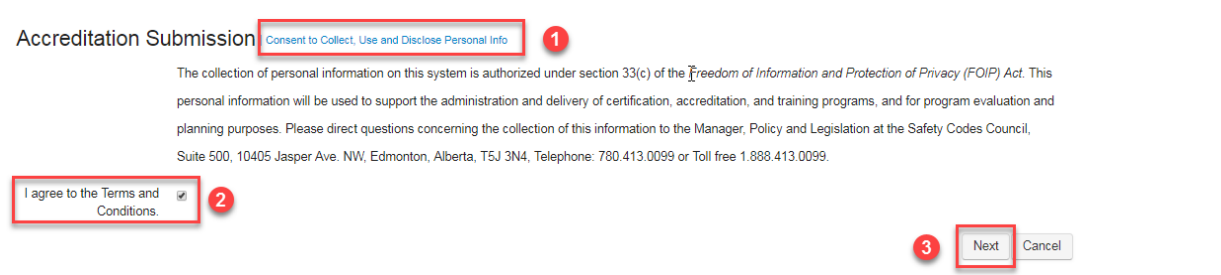

i. On the Accreditation Selection screen, place a check in the box to the left of the discipline(s) being applied for and click **Continue**.

Accreditation Selection | Accreditation Selection

|   | Discipline | Description                                                                                                    |
|---|------------|----------------------------------------------------------------------------------------------------|
| • | Building   | Accreditation in the electrical discipline can be sought to administer. All parts of the: • Alberta Building Code, and • National Energy Code of Canada for Buildings. OR Only those parts of the Alberta Building Code pertaining to small buildings being 3 storeys or less in height, having a building area of 600m2 or less and used as major occupancies classified as Group C - residential, Group D - business and personal services, Group E - mercantile, or Group F2 and F3 - medium and low hazard industrial |
| 1 | Electrical | Accreditation in the electrical discipline can be sought to administer: All parts of the: • Canadian Electrical Code Part 1, and • Code for Electrical Installations at Oil and Gas Facilities AND/OR • Alberta Electrical Utility Code                                                                                                    |
|   | Fire       | Accreditation in the fire discipline can be sought to administer: All parts of the: • Alberta Fire Code, and • Fire Investigation (cause and circumstance) Or All parts of the: • Alberta Fire Code except for those requirements pertaining to the installation, alteration, and removal of the storage tank systems for flammable liquids and combustible liquids, • Fire Investigations (cause and circumstance) AND Fire Prevention Programs (optional) • Public education                                            |
|   | Gas        | Accreditation in the gas discipline can be sought to administer. All parts of the: • Natural Gas and Propane Installation Code, • Propane Storage and Handling Code, and • Compressed Natural Gas<br>Fueling Stations Installation Code; Excluding the: • Installation Code for Propane Fuel Systems and Tanks on Highway Vehicles, and • Natural Gas for Vehicles Installation Code – Part 1Compressed<br>Natural Gas.                                                                                                   |
|   | Plumbing   | Accreditation in the plumbing discipline can be sought to administer: All parts of the: • National Plumbing Code of Canada, and • Private Sewage Disposal System Standard of Practice.                                                                                                    |

- j. The system will tally the fees based on the number of disciplines applied for (one fee per discipline) and will present the grand total in the shopping cart for payment.
- k. The subtotal of all fees is presented in the **Cart Total** area of the screen. Click the **Check Out** button to proceed with the purchase.

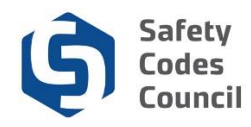

#### Online Store Shopping Cart

|                   |                    |                       |                 |   |          | (      | Return | to Organizat | ion Dashboard | Continue to S | Shop Check-Out |
|-------------------|--------------------|-----------------------|-----------------|---|----------|--------|--------|--------------|---------------|---------------|----------------|
| Line Ite          | ms                 |                       |                 |   |          |        |        |              |               |               | ×              |
|                   | ltem               |                       | Discipline      |   | Quantity | Price  | Tax    | Shipping     | Net Total     | Paid Amount   | Balance Due    |
| 8                 | Order of Accredita | ation Application Fee | Building        | • | 1.00     | 150.00 | 0.00   | 0.00         | 150.00        | 0.00          | 150.00         |
| 8                 | Order of Accredita | ation Application Fee | Electrical      | • | 1.00     | 150.00 | 0.00   | 0.00         | 150.00        | 0.00          | 150.00         |
| 8                 | Order of Accredita | ation Application Fee | Fire            | • | 1.00     | 150.00 | 0.00   | 0.00         | 150.00        | 0.00          | 150.00         |
| 8                 | Order of Accredita | ation Application Fee | Gas             | • | 1.00     | 150.00 | 0.00   | 0.00         | 150.00        | 0.00          | 150.00         |
| 8                 | Order of Accredita | ation Application Fee | Plumbing        | Ŧ | 1.00     | 150.00 | 0.00   | 0.00         | 150.00        | 0.00          | 150.00         |
| Cart <sup>-</sup> | Total              |                       |                 |   |          |        |        |              |               |               |                |
|                   | Subtotal:          | 750.00                |                 |   |          |        |        |              |               |               |                |
|                   | Total tax:         | 0.00                  |                 |   |          |        |        |              |               |               |                |
|                   | Total shipping:    | 0.00                  |                 |   |          |        |        |              |               |               |                |
|                   | Net Total:         | 750.00                |                 |   |          |        |        |              |               |               |                |
|                   | Total Paid:        | 0.00                  |                 |   |          |        |        |              |               |               |                |
|                   | Balance Due:       | 750.00                |                 |   |          |        |        |              |               |               |                |
|                   |                    | All Amounts are in Ca | anadian Dollars |   |          |        |        |              |               | Click I       | Here           |
|                   |                    |                       |                 |   |          | (      | Return | to Organizat | ion Dashboard | Continue to S | Shop Check-Out |

I. Review the details in the Customer Information area of the check out screen. Click the **Org invoice contact** field to select which organization contact should be noted on the transaction (this person will receive the email confirmation of the order).

| Customer Informa                                                           | tion                                                                                                    |        |
|----------------------------------------------------------------------------|----------------------------------------------------------------------------------------------------|--------|
|                                                                            | Due to one or more products contained in the cart, this is an organization                                                                                                    | invoid |
| Bill To:                                                                   | My Eastern Corporation                                                                                                    |        |
| Use this phone:                                                            | 5874581547 🔻                                                                                                    |        |
| Send confirmation email:                                                   | Please select V +                                                                                                    |        |
| Billing Information                                                        |                                                                                                    |        |
|                                                                            |                                                                                                    |        |
| Bill to:                                                                   | My Eastern Corporation                                                                                                    |        |
| Bill to:<br>Org invoice contact:                                           | My Eastern Corporation                                                                                                    |        |
| Bill to:<br>Org invoice contact:<br>Pick your billing address:             | My Eastern Corporation           Please select             Please select             Electrician Sparky The /OMP Manager - Electrical Discipline              Office Manager Alex The /Account Admin            Required              Flequered               Please Select |        |
| Bill to:<br>Org invoice contact:<br>Pick your billing address:<br>Bill to: | My Eastern Corporation Please select Please select Electrician Sparky The /QMP Manager - Electrical Discipline Office Manager Alex The /Account Admin Required My Eastern Corporation                                                                                       |        |
| Bill to:<br>Org invoice contact:<br>Pick your billing address:<br>Bill to: | My Eastern Corporation          Please select <ul> <li>Please select</li> <li>Electrician Sparky The /OMP Manager - Electrical Discipline</li> <li>Office Manager Alex The /Account Admin</li> </ul> Required       My Eastern Corporation         1876 - 44 Street         |        |
| Bill to:<br>Org invoice contact:<br>Pick your billing address:<br>Bill to: | My Eastern Corporation Please select Please select Electrician Sparky The /OMP Manager - Electrical Discipline Office Manager Alex The /Account Admin Required My Eastern Corporation 1876 - 44 Street Wainwright AB T3R 4H6                                                |        |

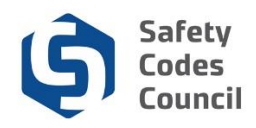

m. Complete and review the payment details. When satisfied, click the **Continue** button.

| ayment amount:   | 750.00      |   |  |   |                                                                 |
|------------------|-------------|---|--|---|-----------------------------------------------------------------|
| ayment method:   | Mock-Visa   |   |  |   |                                                                 |
|                  | Required    |   |  |   |                                                                 |
| rdholder's name: | Janet Smith | 0 |  |   |                                                                 |
|                  | Required    |   |  |   |                                                                 |
| dit card number. |             |   |  |   |                                                                 |
|                  | Required    |   |  |   |                                                                 |
| Expiration date: |             | ٠ |  |   |                                                                 |
|                  | Required    |   |  |   |                                                                 |
| Security code:   |             | - |  | 1 |                                                                 |
|                  | Paratient   | U |  | ( | Once card details are filled,<br>click on continue to where you |
|                  |             |   |  |   | will submit order                                               |
|                  | 750.00      |   |  |   |                                                                 |

- n. Click the Submit Order button to finalize the purchase.
- o. A confirmation screen will appear once the transaction has been finalized.
  - i. Click the **Print this page** button to print a copy of the confirmation screen.
  - ii. Click **Continue Shopping** to make additional purchases if desired. Otherwise, click one of the menu options at the top of the screen to perform other activities including returning to your home page by clicking the **Return to Organization Dashboard** button.

| Online Store Shoppi                    | ng Cart                           |        | Click Here |             |                       |                   |
|----------------------------------------|-----------------------------------|--------|------------|-------------|-----------------------|-------------------|
|                                        |                                   |        | Click Here | Return to O | rganization Dashboard | Continue Shopping |
| Item                                   | Discipline                        | Price  | Qty        | Тах         | Shipping              |                   |
| Order of Accreditation Application Fee | Building                          | 150.00 | 1.00       | 0.00        | 0.00                  | Click Here        |
| Order of Accreditation Application Fee | Electrical                        | 150.00 | 1.00       | 0.00        | 0.00                  |                   |
| Order of Accreditation Application Fee | Fire                              | 150.00 | 1.00       | 0.00        | 0.00                  | 5                 |
| Order of Accreditation Application Fee | Gas                               | 150.00 | 1.00       | 0.00        | 0.00                  |                   |
| Order of Accreditation Application Fee | Plumbing                          | 150.00 | 1.00       | 0.00        | 0.00                  |                   |
| Thank w                                | nu for your order                 |        |            |             |                       |                   |
| Confirm                                | ation #: PTDI7K5O                 |        |            |             |                       |                   |
| Invoice                                | #:230030                          |        |            |             |                       |                   |
| You may                                | print this page for your records. |        |            |             |                       |                   |
| Billing/Shipping Informati             | on Click Here                     | )      |            |             |                       |                   |

p. Once the payment of the fees for the application has been made, the submitted application can be viewed by clicking the **View Application** link under **My Open Applications** on the organization's dashboard.

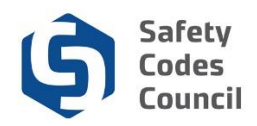

Со

| My Account Organization Info Courses                                  | / Exams Learning Path Online Store Credential Search Help      |                                                          |
|-----------------------------------------------------------------------|----------------------------------------------------------------|----------------------------------------------------------|
| Organization Dashboard                                                | 3                                                              | Go Back                                                  |
| You have access to multiple organizations<br>[ Change organizations ] |                                                                | ×                                                        |
|                                                                       | Details Your role: QMP Manager - Electrical Discipline         | 𝔗 My Account Links                                       |
| TI TI                                                                 | Name: My Eastern Corporation                                   | My Organization Dashboard<br>My Organization Information |
| 1                                                                     | ♥ 89 Hemmings Close                                            | My Applications<br>My Accreditation Status               |
|                                                                       | Wainwright, AB T3R 4H6                                         | My DOP List<br>My QMP                                    |
|                                                                       |                                                                | My Organization Contacts<br>My Einancial Transactions    |
| Customer Number: 229983                                               |                                                                | My Requests<br>My Communications                         |
|                                                                       |                                                                | My Audit Report                                          |
| ✓ My Accreditation Status                                             |                                                                |                                                          |
| Discipline Accreditation Number                                       | Scope Order Number Status Accreditation Date Issue Date Effect | ive Date Order Of Accreditation                          |
| ✓ My Open Applications                                                |                                                                |                                                          |
| Application Type                                                      | Start Date Status                                              |                                                          |
| Accreditation Application                                             | 08/21/2019 Under Review View A                                 | Application                                              |
|                                                                       |                                                                |                                                          |

- q. The status of the application itself will have changed automatically to **Under Review** and the **Submit date** field will populate with the date the payment was made.
- r. The requirements will also display with an updated state and status (e.g. Application Fee shows a **Met** state and a **Paid in Full** status).

| My A     | ccount Organiz                                                                  | ation Info Course                                                                    | es/ Exams                     | Learning Pat                            | h Onl                 | ine Store                      | Credential Se                    | earch Help                              |                          |                                       |                                |                    |
|----------|---------------------------------------------------------------------------------|--------------------------------------------------------------------------------------|-------------------------------|-----------------------------------------|-----------------------|--------------------------------|----------------------------------|-----------------------------------------|--------------------------|---------------------------------------|--------------------------------|--------------------|
| Org<br>/ | ganization Name:<br>Application Type:<br>Status:<br>Start Date:<br>Submit Date: | My Eastern Corpor<br>Accreditation Appli<br>Under Review<br>08/21/2019<br>08/21/2019 | ration<br>ication             |                                         |                       |                                |                                  |                                         |                          |                                       |                                |                    |
| Das      | hboard 🏫                                                                        | Transition Plan<br>Final                                                             | •                             | Transition Plan<br>Draft                | ٩                     | QMP Draft                      | Q                                | Application Fee                         | *                        | QMP Final                             | •                              |                    |
| ۵u       | ocked 🖌 Unlocked                                                                | Completed Q Unde                                                                     | er Review 🧕                   | Further Action 🚽                        | Met                   |                                |                                  |                                         |                          |                                       |                                |                    |
|          | Requirement                                                                     |                                                                                      |                               |                                         |                       |                                |                                  |                                         |                          |                                       |                                | Status             |
| ۵        | Transition Plan                                                                 | Final                                                                                |                               |                                         |                       |                                |                                  |                                         |                          |                                       |                                | Draft Under Review |
| ۹        | Transition Plan<br>A transition plan<br>accredited organi<br>for managing the   | Draft<br>is required to manag<br>ization to the Alberta<br>m to closure.             | e the transf<br>Safety Coo    | er of responsibili<br>des Authority. Th | ty for the<br>plan id | administrati<br>entifies thing | on of the Act f<br>s such as any | rom one accredite<br>outstanding or op  | ed organiz<br>Den permit | ation to another<br>is and who will b | , or from an<br>be responsible | Under Review       |
| ۵        | QMP Draft<br>The QMP draft is<br>on the QMP temp<br>QMP template.               | the working docume<br>plate posted on the C                                          | ent that is p<br>Council's we | repared by the o<br>bsite. The draft i  | ganizati<br>nust be   | on before be<br>submitted as   | ing approved I<br>a redline vers | by the Administration showing the c     | tor of Acci<br>hanges th | editation. The d<br>at have been m    | raft is based<br>ade to the    | Under Review       |
| •        | Application Fee<br>The fee associate<br>processed. Furth                        | ed with a new accred<br>er detail on the fee p                                       | litation appl<br>ayable can   | ication is \$150 p<br>be found on the   | er discip<br>Council  | line. Payme<br>s website.      | nt of the appro                  | priate fee is requi                     | ired before              | e an application                      | will be                        | Paid in Full       |
| •        | QMP Final<br>The finalized vers<br>with a municipalit                           | sion of the QMP mus<br>ty, and forwarded to t                                        | t be signed<br>the Adminis    | by the appropria<br>trator of Accredit  | te orgar<br>ation for | izational offi<br>final review | cials, such as<br>and approval.  | the Chief Elected<br>In the case of a n | Official ar              | nd Chief Adminis<br>y the finalized C | strative Officer               | Draft Under Review |

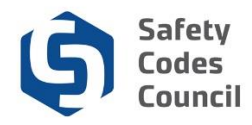

s. If you wish to make a change to an application that has been submitted, contact the council by phone or email or by submitting a request through the **Information Request** under the **Help menu/Contact Us** menu in Council Connect.

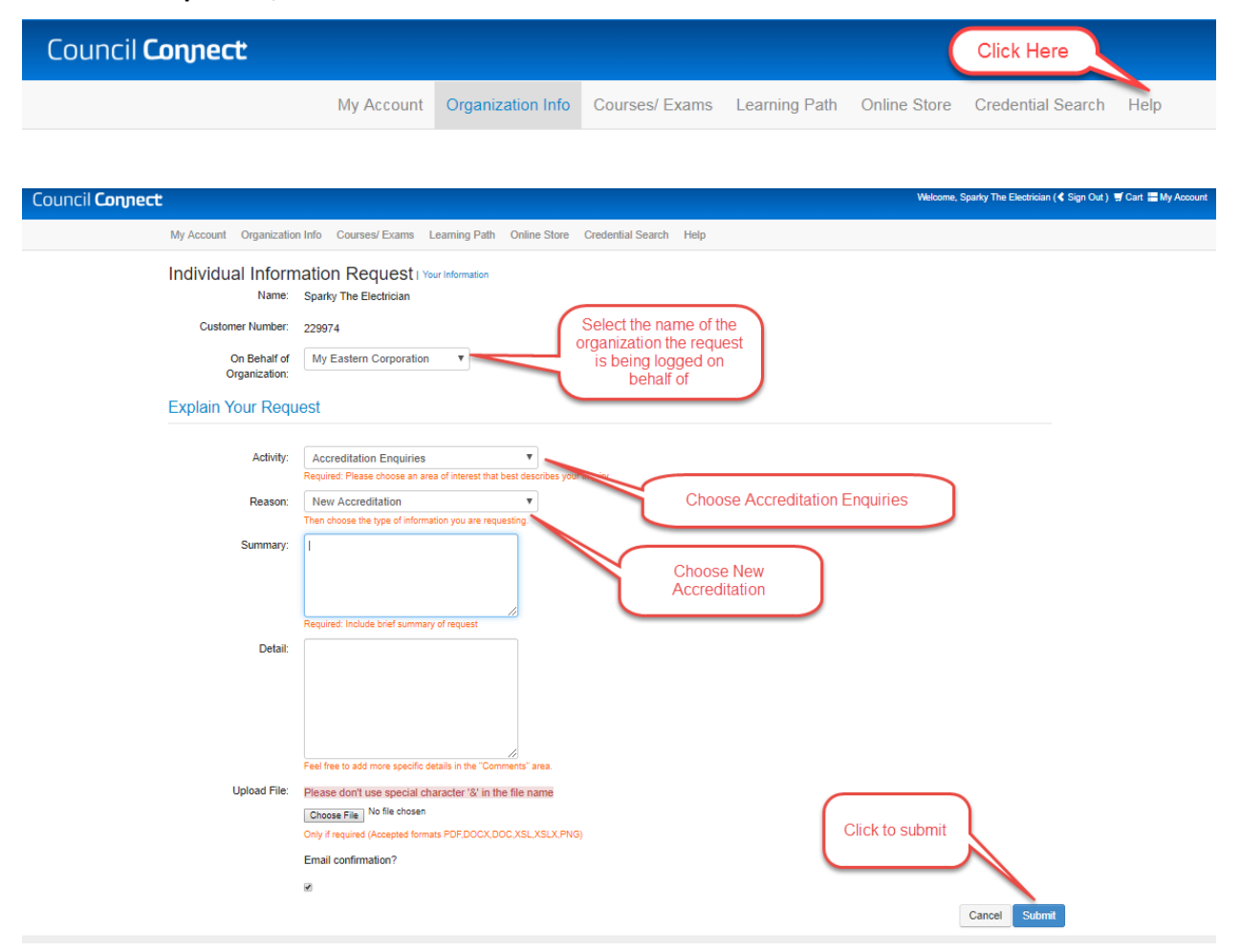

### 8. Monitor Application Status

- a. Applications that have been submitted and are being processed by Council staff will display under the **My Open Applications** group on the organization's dashboard in **Council Connect**.
  - i. The starting status is "Pending Info."
  - ii. Once all initial requirements have been completed and the application has been submitted for council review, the status will be set to "**Under Review**."
  - iii. Once the Council has completed their review, the status will be set to "Completed."

2019

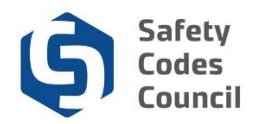

b. Click the View Application link to continue working on the application or to review the submitted application.

| ✓ My Open Applications    |            |              | Click Here       |
|---------------------------|------------|--------------|------------------|
| Application Type          | Start Date | Status       | Chick Hold       |
| Accreditation Application | 10/11/2018 | Under Review | View Application |
|                           |            |              |                  |

#### 9. **Request for Further Information**

- a. As the Council reviews and processes an application, edits to the draft QMP, draft Transition Plan, additional information, and/or documentation may be requested.
- The Council will send an email notification to the organization's representative detailing the b. additional action required in order to continue processing the application.
- Instructions to respond will be included in the Council's email. c.
- The requirement step in **Council Connect** may also be unlocked so that the organization's d. representative can provide the necessary information/edits using the same process as used when the application was initially submitted.
- Monitoring the status of the application (see 8. Monitor Application Status above) will also e. alert the organization's representative of the need to provide further information.

| Or(      | yanization Name: My Eastern Corporation<br>yapplication Type: Accreditation Application<br>Status: Under Review<br>Start Date: 08/21/2019<br>Submit Date: 08/21/2019                                                                                                    |                             |  |  |  |  |  |  |
|----------|----------------------------------------------------------------------------------------------------|-----------------------------|--|--|--|--|--|--|
| Das<br>L | tboard n Transition Plan e Transition Plan Q QMP Draft P Application Fee V QMP Final Completed Q Under Review P Further Action V Met                                                                                                    |                             |  |  |  |  |  |  |
|          | Requirement                                                                                                    | Status                      |  |  |  |  |  |  |
| ۵        | Transition Plan Final                                                                                                    | Draft Under Review          |  |  |  |  |  |  |
| Q        | Transition Plan Draft<br>A transition plan is required to manage the transfer of responsibility for the administration of the Act from one accredited organization to another, or from an<br>accredited organization to the Alberta Safety Codes Authority. The plan identifies things such as any outstanding or open permits and who will be responsible<br>for managing them to closure.                     | Under Review                |  |  |  |  |  |  |
| 0        | QMP Draft<br>The QMP draft is the working document that is prepared by the organization before being approved by the Administrator of Accreditation. The draft is based<br>on the QMP template posted on the Council's website. The draft must be submitted as a redline version showing the changes that have been made to the<br>QMP template.                                                                | Additional Info<br>Required |  |  |  |  |  |  |
| •        | Application Fee<br>The fee associated with a new accreditation application is \$150 per discipline. Payment of the appropriate fee is required before an application will be<br>processed. Further detail on the fee payable can be found on the Council's website.                                                                                                    |                             |  |  |  |  |  |  |
| •        | QMP Final<br>The finalized version of the QMP must be signed by the appropriate organizational officials, such as the Chief Elected Official and Chief Administrative Officer<br>with a municipality, and forwarded to the Administrator of Accreditation for final review and approval. In the case of a municipality the finalized QMP must be<br>accompanied by a resolution of that municipality's council. | Draft Under Review          |  |  |  |  |  |  |

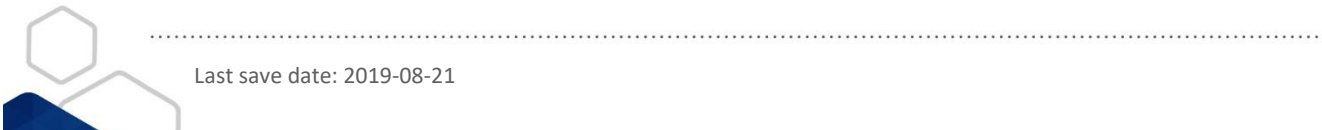

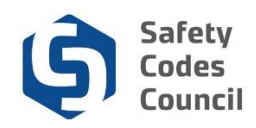

### **10.** Notification to Submit Final Documents

- a. Once the draft QMP and draft transition plan have been reviewed and signed off by the Administrator, the organization's representative will be notified to submit a finalized signed version.
- b. The **QMP final document** and the **transition plan (Final)** will be unlocked. The organization's representative will provide the finalized signed QMP by following the same steps as outlined above in section **5.** Complete Application Requirements and **6.** Document Upload.

| Organization Nam<br>Application Typ<br>Statu<br>Start Dat<br>Submit Dat                 | My Eastern Corporation<br>Accreditation Application<br>Under Review<br>08/21/2019<br>08/21/2019        |                                                                               |                                                    | The DRAFT docum<br>equirements have<br>been met                | ient<br>now                                                             |                               |
|-----------------------------------------------------------------------------------------|----------------------------------------------------------------------------------------------------|-------------------------------------------------------------------------------|----------------------------------------------------|----------------------------------------------------------------|-------------------------------------------------------------------------|-------------------------------|
| Dashboard                                                                               | Transition Plan                                                                                        | Transition Plan  V Transition Plan                                            | QMP Draft 🗸                                        | Application Fee 🛛 🗸                                            | QMP Final 🦯                                                             |                               |
| Locked / Unlocker                                                                       | Completed C Under Nevlew                                                                               | Purther Action Vet                                                            |                                                    |                                                                |                                                                         |                               |
| Requiremen                                                                              |                                                                                                    |                                                                               |                                                    |                                                                |                                                                         | Status                        |
| Transition Pla                                                                          | n Final                                                                                                |                                                                               |                                                    |                                                                |                                                                         | Pending Document<br>Upload    |
| A transition Pla     A transition pla     accredited orga     for managing ti           | n Draft<br>n is required to manage the tra<br>inization to the Alberta Safety (<br>nem to closure.     | nsfer of responsibility for th<br>Codes Authority. The plan i                 | e administration of the<br>dentifies things such a | Act from one accredited on<br>s any outstanding or open p      | ganization to another, or from an<br>ermits and who will be responsib   | Document Approved             |
| <ul> <li>QMP Draft</li> <li>The QMP draft<br/>on the QMP te<br/>QMP template</li> </ul> | is the working document that is<br>mplate posted on the Council's                                      | prepared by the organizat<br>website. The draft must be                       | tion before being appr<br>submitted as a redlin    | oved by the Administrator of<br>e version showing the chang    | Accreditation. The draft is based<br>es that have been made to the      | Document Approved             |
| Application For<br>The fee associ                                                       | e<br>ated with a new accreditation a<br>ther detail on the fee payable o                               | pplication is \$150 per disci<br>an be found on the Counci                    | pline. Payment of the<br>I's website.              | appropriate fee is required t                                  | efore an application will be                                            | Paid in Full                  |
| OMP Final<br>The finalized v<br>with a municipa<br>accompanied b                        | ersion of the QMP must be sign<br>lifty, and forwarded to the Admi<br>y a resolution of that municipal | ed by the appropriate orga<br>nistrator of Accreditation fo<br>ity's council. | nizational officials, su<br>r final review and app | ch as the Chief Elected Offic<br>roval. In the case of a munic | ial and Chief Administrative Offic<br>ipality the finalized QMP must be | er Pending Document<br>Upload |

### **11. Notification of Decision**

- a. Once the application has been fully processed to completion, the status of the application will be changed to **Completed**. A written notice and the signed QMP and Transition Plan will be sent by mail to the organization's representative.
- b. Applications that have been completed will be listed in the **My Applications** screen of an organization's dashboard.
- c. Click My Applications in the My Account Links menu.

| Organization Dashboard                                                  |                                |                                                                                                    | < Go Ba                                                                                                    |
|-------------------------------------------------------------------------|--------------------------------|----------------------------------------------------------------------------------------------------|----------------------------------------------------------------------------------------------------|
| You have access to multiple organizations.<br>[ Change organizations ]  |                                |                                                                                                    |                                                                                                    |
| Customer Number: 22983<br>Accreditation Number: C13288<br>0: 587-68-147 | Details<br>Name:<br>Type:<br>Ŷ | Your role: QMP Manager - Electrical Discipline My Eastern Corporation Corporation 89 Hemmings Close Wainwright: AB T3R 4H6 | My Account Links      AstEdt Applications     Inshooard     Inshooard     Inshooa |

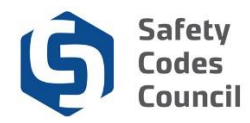

d. If not already expanded, click the V icon next to the **My Completed Applications** title to display a list of the organization's completed application.

| My Applications (N                       | ly Eastern Corporati | Back to My Organization Dashboard | My Account Menu 🗸 |           |
|------------------------------------------|----------------------|-----------------------------------|-------------------|-----------|
| ► My Open Applications                   |                      |                                   |                   |           |
| Discipline                               | Application Type     | Start Date                        | Status            |           |
|                                          |                      |                                   |                   | Apply Now |
| ✓ My Completed Application               | IS                   |                                   |                   |           |
| Discipline                               |                      | Application Type                  | Start Date        | Status    |
| Building, Gas, Fire, Electrical, Plumbin | ng,                  | Accreditation Application         | 08/21/2019        | Completed |

### 12. To View or Print Orders of Accreditation or QMP.

- a. Click on the My Accreditation Status link or List on the main Organization Dashboard.
- b. Under the **My Accreditation Status**, click on the certificate under the **Order of Accreditation**. For your QMP, under the QMPs, click the document under **Order of Accreditation to view** the Order of Accreditation certificate.

| Organiza                                                                  | ation Dashboard                                |                                                        |              |                                                                                                    |                    |                  |                                                                                                    | Go Back                |  |
|---------------------------------------------------------------------------|------------------------------------------------|--------------------------------------------------------|--------------|----------------------------------------------------------------------------------------------------|--------------------|------------------|----------------------------------------------------------------------------------------------------|------------------------|--|
| You have acc<br>[ Change orga                                             | ess to multiple organizations.<br>anizations ] |                                                        |              |                                                                                                    |                    |                  |                                                                                                    | ×                      |  |
|                                                                           | A                                              | Details Your role: QMP Manager - Electrical Discipline |              |                                                                                                    |                    |                  | ine 🔗 My                                                                                                    | 𝔅 My Account Links     |  |
| Customer Number: 22983<br>Accreditation Number: C124388<br>© 587-458-1547 |                                                | Name:<br>Type:                                         |              | My Eastern Corporation<br>Corporation<br>89 Hemmings Close<br>Wainwright, AB T3R 4H6<br>Click links here to |                    | nks here to view | My Organization Dashboard<br>My Organization Information<br>My Applications<br>My Applications<br>My Accreditation Status<br>My DOP List<br>My ODP List<br>My OPP List<br>My Organization Contacts<br>My Financial Transactions<br>My Requests<br>My Communications<br>My Audit Report<br>Accreditation Maintenance |                        |  |
| ✓ My Accred                                                               | ditation Status                                |                                                        |              |                                                                                                    |                    | certificate      |                                                                                                    |                        |  |
| Discipline                                                                | Accreditation Number                           | Scope                                                  | Order Number | Status                                                                                                    | Accreditation Date | Issue Date       | Effective Date                                                                                                    | Order Of Accreditation |  |
| Building                                                                  | C124388                                        | full                                                   | 79842010     | Active                                                                                                    | 08/21/2019         | 08/21/2019       | 08/20/2019                                                                                                    | C124388-BidgOrder      |  |
| Gas                                                                       | C124388                                        | full                                                   | 79842013     | Active                                                                                                    | 08/21/2019         | 08/21/2019       | 08/20/2019                                                                                                    | C124388-GasOrder       |  |
| Fire                                                                      | C124388                                        | full                                                   | 79842012     | Active                                                                                                    | 08/21/2019         | 08/20/2019       | 08/20/2019                                                                                                    | C124388-FireOrder      |  |
| Electrical                                                                | C124388                                        | full                                                   | 79842011     | Active                                                                                                    | 08/20/2019         | 08/21/2019       | 08/20/2019                                                                                                    | C124388-EleOrder       |  |
| Plumbing                                                                  | C124388                                        | full                                                   | 79842014     | Active                                                                                                    | 08/21/2019         | 08/20/2019       | 08/20/2019                                                                                                    | C124388-PIOrder        |  |

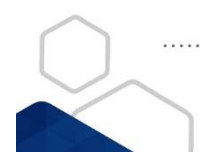

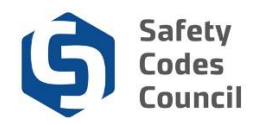

### c. For your QMP, click on the **My QMPs** link on the main **Organization Dashboard** page.

| Organization Dashboard                                                             |                                                |                                                                                                    |                                                                                                    | Co Back |
|------------------------------------------------------------------------------------|------------------------------------------------|----------------------------------------------------------------------------------------------------|----------------------------------------------------------------------------------------------------|---------|
| You have access to multiple organizations.<br>[ Change organizations ]             |                                                |                                                                                                    |                                                                                                    | ×       |
| Customer Number: 229981         Accreditation Number: C124388         B87-458-1547 | Details          Name:         Type:         ♥ | Your role: QMP Manager - Electrical Discipline My Eastern Corporation Corporation 89 Hemmings Close Weinwright, AB T3R 4H6 | My Account Links My Organization Dashboard My Organization Information My Applications My Accreditation Status My DOP List My Organization Contacts My Financial Transactions My Requests My Communications My Audit Report Accreditation Maintenance |         |

d. Or click on the **QMPs** list on the main **Organization Dashboard**.

| ✓ QMPs     |               | (          | Click links here to view |                  |                        |
|------------|---------------|------------|--------------------------|------------------|------------------------|
| QMP Status | Received Date | Approved   |                          | Document         | QMP Manager            |
| Approved   | 08/21/2019    | 08/21/2019 |                          | C124388-Fire_QMP | Electrician Sparky The |
| Approved   | 08/21/2019    | 08/21/2019 |                          | C124388-Main-QMP | Electrician Sparky The |
|            |               |            |                          |                  |                        |

## Deleting or Cancelling an Application for Accreditation

Contact the council (by email or by phone) to delete or cancel an application for Accreditation, regardless of the status of the application (e.g. in Progress or submitted).

If assistance or further information is required on the application process, you can contact the Accreditation Department toll free at 1-888-413-0099, or by email at <u>Accreditation@safetycodes.ab.ca</u>. Further information on accreditation under the *Safety Codes Act* can also be found on the Council's website <u>here</u>.

## **Related Steps**

Last save date: 2019-08-21

Once the New Application has been processed, the organization's representative must apply for Designation of Powers (DOPs) through a separate application process. A fee is charged per discipline per individual SCO or permit issuer for a DOP.

Reference the <u>Apply for SCO Designation of Powers</u> document on the **Council Connect** website for more information on applying for a DOP.

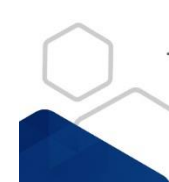